## 祝品 電子申請手続きのご案内

祝品の電子申請・受給の手続きは下記をご参考ください。下記お手続き後、翌月の15日〜20日頃 に祝品「QUOカードpay」5,000円分がご指定のメールアドレスに配信されます。

<u>(※手続きはパソコン・タブレットでも可能ですが「QUOカードpay」の表示・使用はスマートフォン上</u>

<u>のみとなります)</u>

 「ライフサポート俱楽部」のウェブサイト にアクセスしてください

(「ライフサポート倶楽部」は、当勤労者共 済が法人会員として契約している「福利厚生 サービス」です。)

(検索・QRコードもしくはhttps://w7.lifesc.comをブラウザに入力)

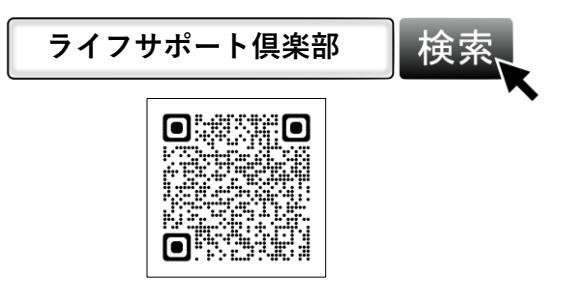

 初めてログインされる方のID・パスワードは 下記に設定されています。

■ログインID:0899C299+会員番号 ■パスワード:会員番号の下8ケタ

例:会員番号「AB111-0001」の方の場合

■ログインID例:0899C299AB1110001

■パスワード例: B1110001 <u>※会員番号の最初の1文字を抜いた8文字</u>

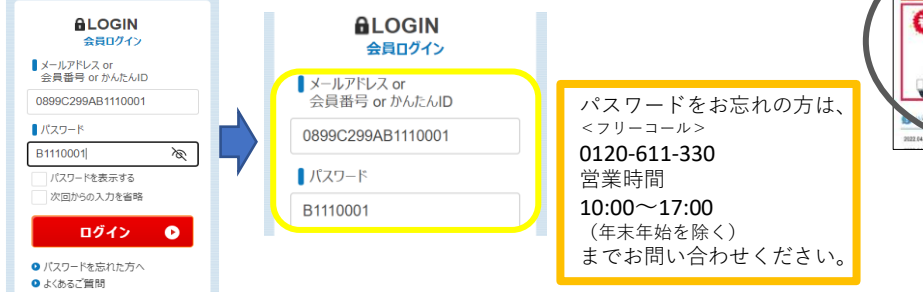

※ログインができましたら、次回からもライフサポート倶楽部の各種サービスをご利用できる ようになります。((例)映画の電子チケット900円〜1100円、旅行宿泊補助など様々)

⑤申請項目に合わせた下記ボタンをクリックしてください。

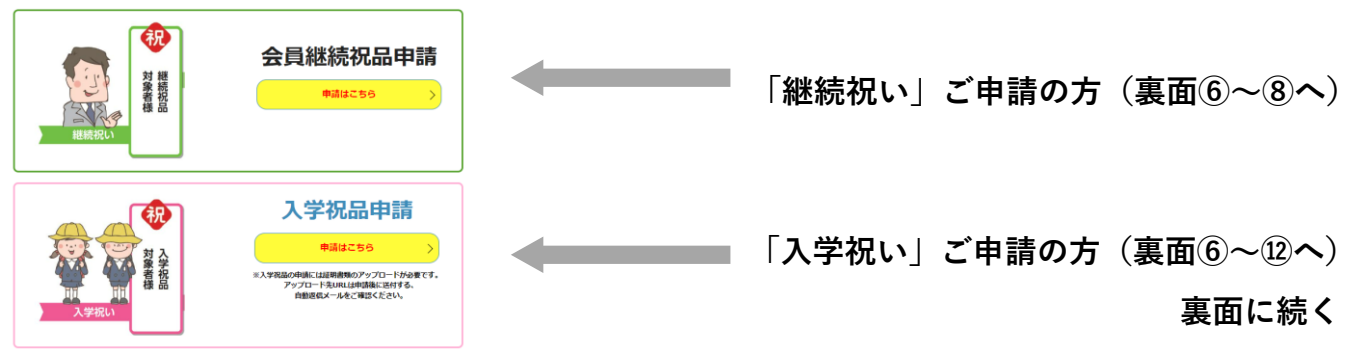

② 同ウェブサイトのトップページから マイページへログインしてください。

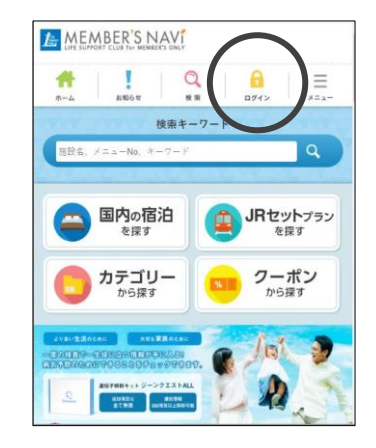

④ログイン後「会員継続祝品・入学祝品のご申請はこちら」と書かれたバナーを クリックしてください。

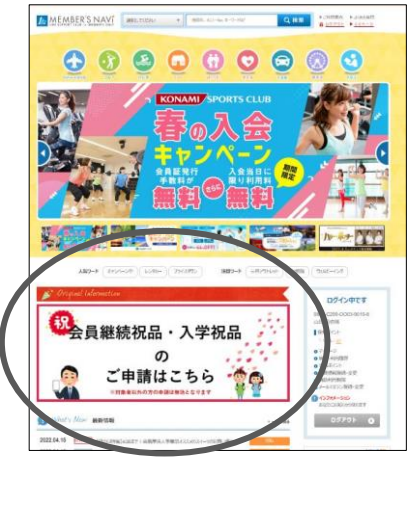

⑥「申請はこちら」ボタンをクリックし、 下記ページで、お名前やメールアドレス など必要な情報をご入力ください。

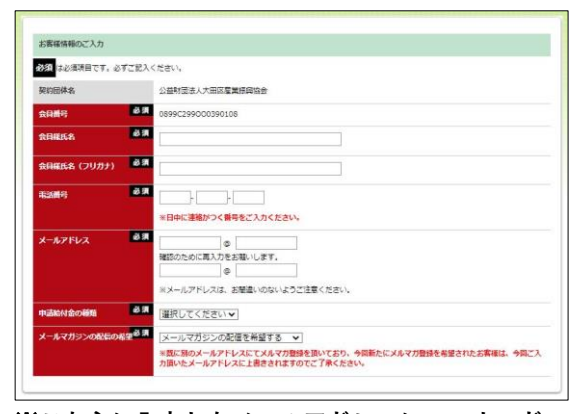

⑦ページ下部の規約をご確認のうえ、 「上記規約に同意する」の項目にチェッ クを入れて「確認画面へ」をクリックし てください。

| プライバシ                         | ーボリシー                                     |                                            |                                             |                                                 |                                    |
|-------------------------------|-------------------------------------------|--------------------------------------------|---------------------------------------------|-------------------------------------------------|------------------------------------|
| 【 個人情報                        | 保護方針                                      |                                            |                                             |                                                 |                                    |
| 当社は、福利厚<br>本人の権利の係<br>動向、社会的要 | 生事業、健康増進事業、<br>講、個人情報に関する法<br>講の変化、経営環境の変 | 保険会社から委託を受い<br>規制等を遵守します。また<br>動等を常に認識しながら | た保険代理業務において<br>と、以下に示す方針を買り<br>、その総統的改善に、全行 | 当社が取扱う全ての個人情<br>化するための個人情報保護<br>土を挙げて取り組むことをここ( | 眠の保護について、そ<br>マネジメントシステム<br>宣言します。 |
| 1.個人情報は福<br>回に順定して、1          | (利厚生事業、健康増進)<br>5億-利用及び提供をし、1             | 目業、保険会社から委託<br>き定された利用目的の達                 | を受けた保険代理業務に<br>成に必要な範囲を超えた                  | おいて当社の正当な事業遂行<br>個人情報の取扱いを行わない                  | テ上並びに従業員で<br>沈めの提置を講じま             |
| 2.個人情報保護                      | 航間する法令、国が定める                              | 5抽針及びその他の規範                                | を遵守致します。                                    |                                                 |                                    |
| 3.個人情報の源<br>的に向上させま           | えい、滅失、き損などのリス<br>「。また、セキュリティ上、開           | クに対しては、合理的な<br>職があると判断された場合                | 安全対策を調じて防止す<br>hには速やかに是正措置す                 | <<事業の実情に合致した経<br>調じます。                          | 営資源を注入し個ノ                          |
| 4.個人情報取扱                      | いに関する苦情及び相談<br>) 新されたものである場合は             | やお客様ご本人の個人                                 | ANALSKY IS 7354                             | も出に対しては、迅速かつ該                                   | 実に、違切な対応を                          |
| 4                             |                                           |                                            |                                             |                                                 | ,                                  |

※こちらに入力したメールアドレスにQUOカードpay が送付されます。間違いないようご注意ください。

⑧確認画面に表示された内容で問題なければ「登録する」ボタンをクリックしてください。入力いただいたアドレスに自動返信確認メールが届きますのでご確認ください。 会員継続祝品の申請は、これで完了です!

※入学祝品の申請は、⑨へ続きます。

入学祝いの方は、さらに以下の手続きにお進みください。

⑨「自動返信確認メール」の「祝品証明書アップロード用フォーム」をクリックします。

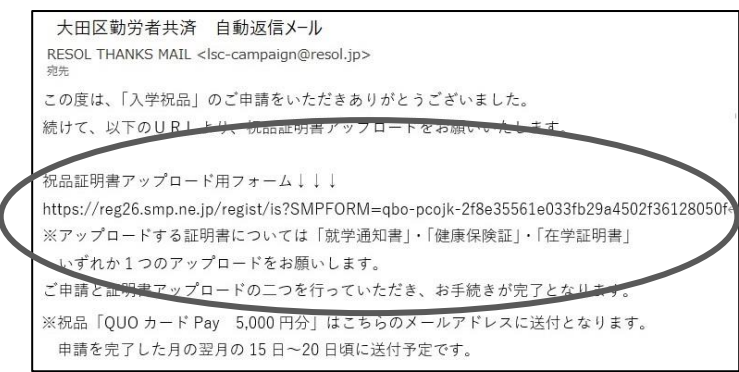

①同ページで証明書を「撮影した写真」 や「スキャンした画像」をアップロード してください(必要事項が確認できる画 質でお願い致します)。

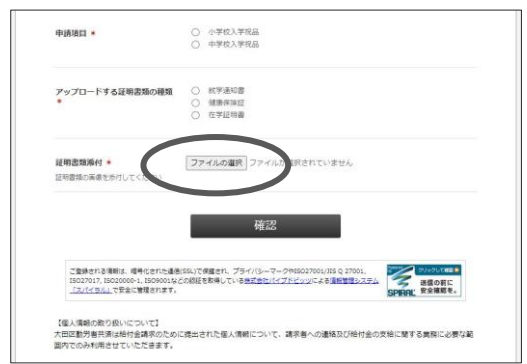

【①~⑧についての問い合わせ先】

ライフサポート倶楽部会員事務局(平日9:00~18:00) 電話 0120-330-278 メール <u>lsc-campaign@resol.jp</u>

| 大臣                                                                | 日区勤労者共済                                    | 祝品証明書アップロード用フォーム                       |
|-------------------------------------------------------------------|--------------------------------------------|----------------------------------------|
| 大田四勤労者共通の会員か<br>本年度お子様が小学校・中<br>給付会の支給対象でない方:                     | つ入会後4ヶ月以上経過し<br>学校に入学された方が対<br>が情報を入力しても無効 | った方のうち。<br>急のページです。<br>となりますのでご注意ください。 |
| こちらで情報の入力・証明<br>下記「ライフサポート倶楽)<br>https://w7.lifesc.com/           | ■のアップロードの後、<br>8」ウェブサイトでログ・                | イン・中語の手続きをお願い致します。                     |
| 内容の確認・承認の後、19<br>QUOカードPay5,000円分(                                | ・月~1ヶ月半程度でご施<br>5利用ページを通信いたし               | 定のメールアドレスに<br>します。                     |
|                                                                   |                                            |                                        |
| 2要事項をご入力の上、送                                                      | 富ポタンを押してくださ;                               | u.                                     |
| 必要事項をご入力の上、送<br>会員置号 ★                                            | ■ボタンを押してくださ!<br>                           | ~                                      |
| 必要事項をご入力の上、送<br>会員番号 *                                            | 電ボタンを得してくださ<br><br>ex. AA00:               | L-0001                                 |
| <ul> <li>28要事項をご入力の上、送</li> <li>会員番号 *</li> <li>会員氏名 *</li> </ul> | aボタンを押してください<br>ex. AA001                  | i-001                                  |

①下記ページで必要事項をご入力ください。

②入力した情報をご確認のうえ、間違いなければ「送信」ボタンを押してくだささい。

## <u>入学祝品の申請は、これで完了です!</u>

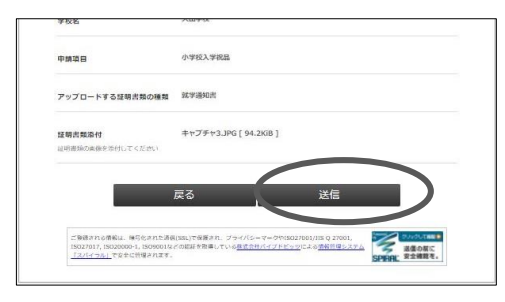

【③<</p>
②
②
②
②
②
②
②
一
③
17:00
17:00
17:00
17:00
17:00
17:00
17:00
17:00
17:00
17:00
17:00
17:00
17:00
17:00
17:00
17:00
17:00
17:00
17:00
17:00
17:00
17:00
17:00
17:00
17:00
17:00
17:00
17:00
17:00
17:00
17:00
17:00
17:00
17:00
17:00
17:00
17:00
17:00
17:00
17:00
17:00
17:00
17:00
17:00
17:00
17:00
17:00
17:00
17:00
17:00
17:00
17:00
17:00
17:00
17:00
17:00
17:00
17:00
17:00
17:00
17:00
17:00
17:00
17:00
17:00
17:00
17:00
17:00
17:00
17:00
17:00
17:00
17:00
17:00
17:00
17:00
17:00
17:00
17:00
17:00
17:00
17:00
17:00
17:00
17:00
17:00
17:00
17:00
17:00
17:00
17:00
17:00
17:00
17:00
17:00
17:00
17:00
17:00
17:00
17:00
17:00
17:00
17:00
17:00
17:00
17:00
17:00
17:00
17:00
17:00
17:00
17:00
17:00
17:00
17:00
17:00
17:00
17:00
17:00
17:00
17:00
17:00
17:00
17:00
17:00
17:00
17:00
17:00
17:00
17:00
17:00
17:00
17:00
17:00
17:00
17:00
17:00
17:00
17:00
17:00
17:00
17:00
17:00
17:00
17:00
17:00
17:00
17:00
17:00
17:00
<p